# Documentation – Creating a Clinician Letter

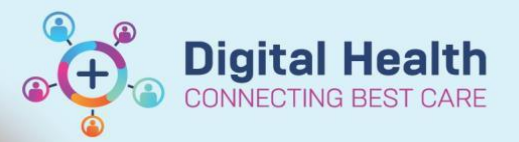

Digital Health Quick Reference Guide

## This Quick Reference Guide will explain how to:

· How to create a Clinician Letter via the Outpatient mPage and have it sent electronically

#### Important

2.

 A signed Clinician Letter Note Type will result in the letter being sent electronically to the patient's listed GP in iPM

## **Creating a Clinician Letter**

1. Bring up the relevant patient on PowerChart

Select Outpatient View, on the left side under Menu

Outpatient View 3. Select the Outpatients tab Outpatients X 4. Navigate to the Progress section Progress 5. Document the relevant information under the Progress section Progress Font . Size X 6 **B** *I* U Upon completion of text in Progress section, select Clinician Letter under Create 6. Create Note Note Clinician Letter Clinician Letter opens in Documentation, note that any text 7. Clinician Letter X List entered in the Progress section has been 'pulled' into this Tahoma - 9 - 🛛 🕹 🖻 💼 📥 🔶 🖪 document Dear Clinician, I have had the pleasure of seeing Ali, Bianca Train436 in the clinic today.

Outpatient Progress

Text entered in the progress section will appear in the clinician letter.

8. Once complete, click Sign/Submit

Sign/Submit

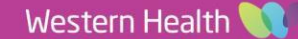

**Documentation – Creating a Clinician Letter** 

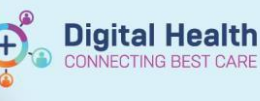

Sign

- 9. The **Sign/Submit Note** window will appear
  - Confirm the Type is Clinician Letter
- \*Type:
   Note Type List Filter:

   Clinician Letter
   Position

   \*Author:
   Title:

   Cernertest, Allied Health P2 1
   Clinician Letter add details here
- The Title can be edited to add more

detail and increase search ability. Western Health uses the naming conventions for Titles: [Unit/Speciality] – Clinician Letter

10. Click Sign, this will return the user to Outpatient View

# Sending to external providers / multiple recipients

 If you need to send the letter to recipients other than the listed GP, you will need to print the Clinician Letter and send it to the desired recipients. Refer to Quick Reference Guide *Printing – Documentation – Individual Forms* to complete this.

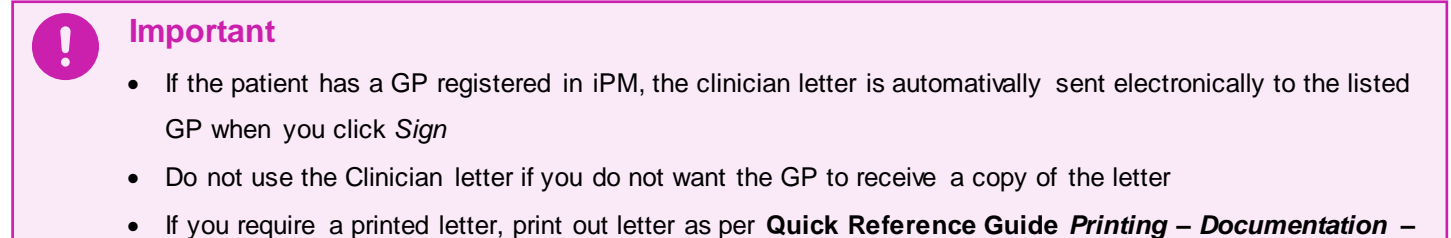

 If you require a printed letter, print out letter as per Quick Reference Guide Printing – Documentation – Individual Forms